## **Using Stored Payment Information in PACER to Pay Filing Fees**

- 1. Login to <u>www.pacer.gov.</u>
- 2. Select Manage My Account.

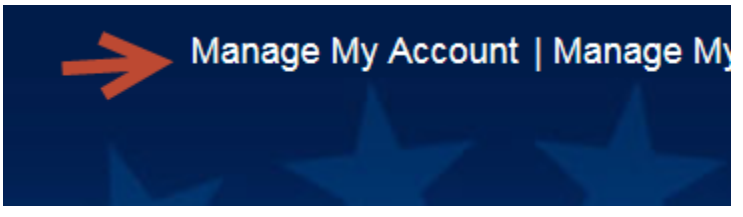

3. Login with your upgraded PACER login and password and click Login.

## MANAGE MY ACCOUNT

Enter your PACER credentials to update personal information, register to e-file, make an online payment, or to perform other account maintenance functions.

| Login                                           |                                                                                                    |
|-------------------------------------------------|----------------------------------------------------------------------------------------------------|
| * Required Information                          | 1                                                                                                    |
| Username *                                      | henrywood62                                                                                                    |
| Password *                                      |                                                                                                    |
|                                                 |                                                                                                    |
|                                                 | Login Clear Cancel                                                                                                    |
| N                                               | eed an Account?   Forgot Your Password?   Forgot Username?                                                                                             |
| NOTICE: This is a rest<br>prohibited and subjec | ricted government website for official PACER use only. Unauthorized entry is to prosecution under Title 18 of the U.S. Code. All activities and access |

## 4. Select Payments Tab

| Account Number     | 7031016                |
|--------------------|------------------------|
| Username           | henrywood62            |
| Account Balance    | \$0.00                 |
| Case Search Status | Inactive               |
| Account Type       | Upgraded PACER Account |
|                    |                        |

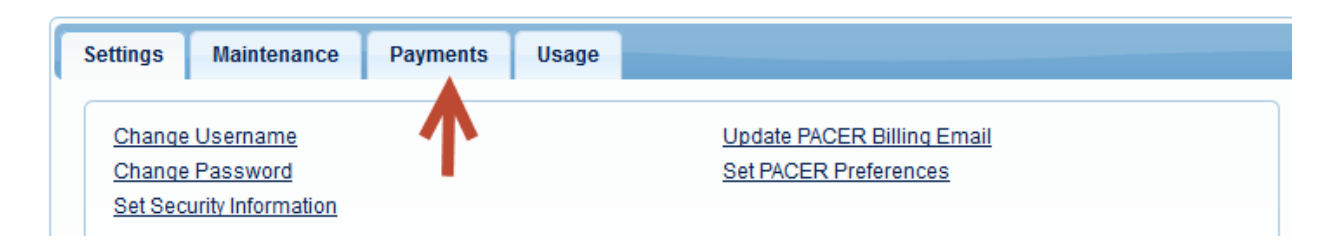

5. Select Manage My Stored Payment Information

| Settings Maintenance  | Payments   | Usage                                |
|-----------------------|------------|--------------------------------------|
| Make One-Time PACER F | ee Payment | Manage My Stored Payment Information |
|                       |            |                                      |

6. Select the link Set e-filing fees default to set the credit card as the default payment for efiling.

| remove the card as a default, click the <b>Turn off</b> link.                                                                                                    |                                    |
|----------------------------------------------------------------------------------------------------|------------------------------------|
| Autobill PACER fees Set e-filing fees default Set admissions fees default Set admissions Set admissions Set admissions Set admiss Set admissions Set admissions | Add Credit Card<br>Add ACH Payment |

7. A checkmark will be placed in the box for E-filing fees due default. Click **Turn Off** link if you do not want to use the default feature.

| box(es) below. To remove the card as a default, clic                                                                                    | k the Turn off link.               |
|----------------------------------------------------------------------------------------------------|------------------------------------|
| Autobill PACER fees <u>Turn Off</u> E-filing fees default <u>Turn Off</u> Set admissions fees default XXXXXXXXXXXXXXXXXXXXXXXXXXXXXXXXX | Add Credit Card<br>Add ACH Payment |
| Update                                                                                                    |                                    |
| Delete                                                                                                    |                                    |

**NOTE:** If you have not already set a default payment for PACER search fees during registration, select Set Autobill PACER fees link.

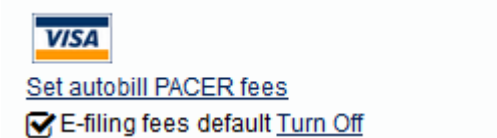